## Kaputelefon beállítása (1 kültéri/1 beltéri egység):

Az iVMS 4200-ban vegyük fel az egy IP tartományban lévő kültéri és beltéri egységet.

### 1., A kültéri egység beállítása:

A kültéri egység számát (No) állítsuk 0-ra az Intercom/ID Configuration menüben:

|                                                                                                    | Ker                                                                                                    | note Configuration                              |
|----------------------------------------------------------------------------------------------------|----------------------------------------------------------------------------------------------------|-------------------------------------------------|
| 🕼 System                                                                                                    | Configuring the F                                                                                                    | Room Numbers                                    |
| Device Information                                                                                                    | Device No. Configuration                                                                                                  |                                                 |
| System     Device Information     General     Time     System Maintenance     User     System Maintenance     User     System Maintenance     User     System Maintenance     User     System Maintenance     User     System Maintenance     User     System Maintenance     User     System Maintenance     System Maintenance     System Mainten | Configurate Ne Configurat<br>Device No. Configurat<br>Device Type<br>Project No.<br>Community No.:<br>Biolog No.:<br>No.: | Coom Numbers<br>Jan<br>1<br>1<br>1<br>0<br>5ave |

A Dial menüben a kültéri egység kívánt gombjához rendeljük hozzá be a szoba sorszámát (101):

#### A kültéri egység IP címe:

|                                                                                                    | Remote Co                                                                                               | onfiguration                                            |  |
|----------------------------------------------------------------------------------------------------|----------------------------------------------------------------------------------------------------|---------------------------------------------------------|--|
| - 🚳 System                                                                                                    | Configuring the Local M                                                                                 | Network Parameters                                      |  |
| Device Information                                                                                                    | Local Network Configuration                                                                             |                                                         |  |
| General     General     General     Time     System Maintenance     User     FAd5     Configuration     Time Parameters     Access and Elevator Control     Io Input/Output     Dial     Okume Input/Output     Oider Metwork Configuration     FTP-Sectors     Video Display | Local Petrovic Configuration<br>Local IP Address<br>IP Address Subnet Mask.<br>Default Gateway:<br>Port | 192 0 0 73<br>255 255 25 0<br>192 0 0 1<br>8000<br>Save |  |

### 2., A beltéri egység beállítása:

Az Intercom/ID Configuration menüben állítsuk be a beltéri egység működési módját (Indoor Station), valamint adjuk meg a kültéri egységben, a gombhoz rendelt szobaszámot (101).

|                                 | Remote Configuration          |
|---------------------------------|-------------------------------|
| 🕼 System                        | Configuring the Room Numbers  |
| Device Information              | Device No. Configuration      |
| Time                            | Device Type: Indoor Station v |
| System Maintenance User         | Save                          |
| @ RS485                         |                               |
| Intercom ID Configuration       |                               |
| Time Parameters                 |                               |
| Permission Password Zone Alarm  |                               |
| IP Camera Information           |                               |
| Volume Input/Output Ring Import |                               |
| Network                         |                               |
|                                 |                               |
|                                 |                               |
|                                 |                               |
|                                 |                               |
|                                 |                               |
|                                 |                               |

A Network/Linked Network Configuration menüben adjuk meg a kültéri egységünk IP címét:

|   |                             | Remote Configura                   | ition               |  |
|---|-----------------------------|------------------------------------|---------------------|--|
|   | - 🗞 System                  | Configuring the Network and        | Sip Parameters      |  |
| l | Device Information          | Linked Network Configuration       |                     |  |
| l | General                     | Device Type:                       | Indoor Station      |  |
| l | Ime     Curtem Maintenance  | Master Station IP Address:         | 0.0.0.0             |  |
| l | System Maintenance     User | (Main) Door Station IP Address:    | 192.0.0.73          |  |
| l | @ R\$485                    | SIP Server IP Address:             | 0.0.0.0             |  |
| l | - Contercom                 | Security Control Panel IP Address: | 0.0.0.0             |  |
| l | ID Configuration            | Security Control Panel Port No .:  | 0                   |  |
| l | Time Parameters             | Main Door Station Type:            | Main Door Station ~ |  |
| l | Permission Password         | Connect Mode:                      | Same Network ~      |  |
| l | Zone Alarm                  |                                    | Save                |  |
| l | IP Camera Information       |                                    |                     |  |
| l | Volume Input/Output         |                                    |                     |  |
| l | Ring Import                 |                                    |                     |  |
| l | —                           |                                    |                     |  |
| l | Local Network Configurati   |                                    |                     |  |
| I | Einked Network Configura    |                                    |                     |  |
| I |                             |                                    |                     |  |
| l |                             |                                    |                     |  |
| I |                             |                                    |                     |  |
| I |                             |                                    |                     |  |
| I |                             |                                    |                     |  |
| I |                             |                                    |                     |  |
| 1 |                             |                                    |                     |  |

A beltéri egység kijelzőjének grafikus felületlén a Local Info menüjében ellenőrizzük, hogy a kültéri egység gombjánál megadott szobaszám szerepel-e. Ha nem, akkor írjuk be a megadott szobaszámot. (A menübe alapesetben a 888999 jelszóval léphetünk be.)

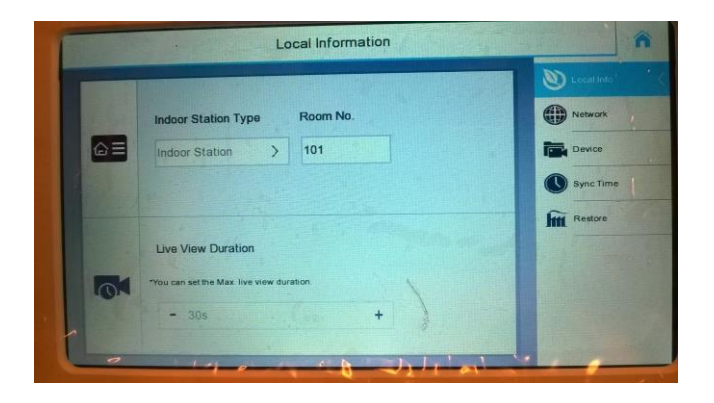

Ellenőrizze, hogy a kültéri egység gombjának megnyomásával sikerül-e hívást indítani a beltéri egységre.

#### Kültéri alegység beállítása (további kültéri kaputelefon egységek azonos rendszerben):

A kültéri alegység a főegység klónjaként működik, de a hívógombok programozása eltérhet a A kültéri alegység számát (No) állítsuk 1-re (vagy a soron következő számra) az Intercom/ID Configuration menüben:

| Remote Configuration ×                                                                                                    |                                                                                                    |  |  |  |
|----------------------------------------------------------------------------------------------------|----------------------------------------------------------------------------------------------------|--|--|--|
| 🖃 🚳 System                                                                                                    | Configuring the Room Numbers                                                                                         |  |  |  |
| Device Information                                                                                                    | Device No. Configuration                                                                                             |  |  |  |
| General     General     Time     System Maintenance     User     System Maintenance     User     R5485     Configuration     Time Parameters     Access and Elevator Control     Io Input/Output     Volume Input/Output     Otal     Otal     Otal     Otal     Otal     Otal     Otal     Otal     Otal     Otal     Otal     Otal | Device Type: Door Station (V S<br>Project No: 1<br>Community No: 1<br>Building No: 1<br>Floor No: 1<br>No: 1<br>Save |  |  |  |
|                                                                                                    |                                                                                                    |  |  |  |

A Dial menüben a kültéri alegység kívánt gombjához rendeljük hozzá be a szoba sorszámát (101):

| Remote Configuration *                                                                                                    |                                                      |  |  |  |
|----------------------------------------------------------------------------------------------------|------------------------------------------------------|--|--|--|
| - 🗞 System                                                                                                    | onfiguring the Key Call Room Parameters              |  |  |  |
| Device Information     Dial     General                                                                                                    |                                                      |  |  |  |
| Ceneral Ceneral Cener | Number: 1 v<br>Floor No.: 0<br>Room No.: 101<br>Save |  |  |  |
|                                                                                                    |                                                      |  |  |  |

A Linked Network Configuration menüben állítsuk be a kültéri főállomás IP címét (Main Door Station IP Address):

| Remote Configuration ×                     |                                    |                    |  |  |
|--------------------------------------------|------------------------------------|--------------------|--|--|
| Configuring the Network and Sip Parameters |                                    |                    |  |  |
| ② Device Information                       | Linked Network Configuration       |                    |  |  |
| @ General                                  | Davias Tursu                       | Dees Otation (1/ C |  |  |
| Time                                       | Device Type.                       |                    |  |  |
| System Maintenance                         | e (Main) Door Station IP Address:  | 192.0.0.73         |  |  |
| User                                       | Sir Server in Address.             | 0.000              |  |  |
| @ RS485                                    | Security Control Panel IP Address. | 0.0.0              |  |  |
| 🖃 🚳 Intercom                               | Security Control Panel Port No.:   | 0                  |  |  |
| ID Configuration                           |                                    | Save               |  |  |
| Time Parameters                            |                                    |                    |  |  |
| Access and Elevator                        | Control                            |                    |  |  |
| IO Input/Output                            |                                    |                    |  |  |
| Volume Input/Output                        | ut                                 |                    |  |  |
| ② Dial                                     |                                    |                    |  |  |
| 🖃 🚳 Network                                |                                    |                    |  |  |
| Local Network Confi                        | ïgurati                            |                    |  |  |
| 👘 🔅 Linked Network Con                     | nfigura                            |                    |  |  |
| FTP Settings                               |                                    |                    |  |  |
| 🖃 🚳 Video Display                          |                                    |                    |  |  |
| Wideo Parameters                           |                                    |                    |  |  |
|                                            |                                    |                    |  |  |
|                                            |                                    |                    |  |  |
|                                            |                                    |                    |  |  |
|                                            |                                    |                    |  |  |
|                                            |                                    |                    |  |  |

### Beltéri alegység beállítása (további beltéri monitorok azonos kültérinél):

A beltéri alegység klónozott üzemmódban működik, vagyis ugyan azt jelenik meg rajta, mint a beltéri főegységen. Az Intercom/ID Configuration menüben állítsuk be a beltéri egység működési módját (Station Extension), valamint adjuk meg, hogy hányadik alegységről van szó (No: 1).

| Remote Configuration ×    |                                |  |  |  |
|---------------------------|--------------------------------|--|--|--|
| 🖃 🚳 System                | Configuring the Room Numbers   |  |  |  |
| Device Information        | Device No. Configuration       |  |  |  |
| 🎡 General                 |                                |  |  |  |
| 🎡 Time                    | Device Type: Station Extension |  |  |  |
| System Maintenance        | No.: 1                         |  |  |  |
| 🎡 User                    | Save                           |  |  |  |
| @ RS485                   |                                |  |  |  |
| 🖃 🚳 Intercom              |                                |  |  |  |
| ID Configuration          |                                |  |  |  |
| Time Parameters           |                                |  |  |  |
| Permission Password       |                                |  |  |  |
| Zone Alarm                |                                |  |  |  |
| Wolume Input/Output       |                                |  |  |  |
| Ring Import               |                                |  |  |  |
| 🖃 🚳 Network               |                                |  |  |  |
| Local Network Configurati |                                |  |  |  |
| Linked Network Configura  |                                |  |  |  |
|                           |                                |  |  |  |
|                           |                                |  |  |  |
|                           |                                |  |  |  |
|                           |                                |  |  |  |
|                           |                                |  |  |  |
|                           |                                |  |  |  |
|                           |                                |  |  |  |
|                           |                                |  |  |  |

A Network/Linked Network Configuration menüben adjuk meg a beltéri főegységünk IP címét:

# Érintőkártyás ajtónyitás:

Jelenleg a normális iVMS 4200 nem kezeli a kaputelefonok érintőkártyáit, ezért az iVMS 4200 speciális, beléptetőkártyás verziójának telepítése szükséges. A telepítéskor szükséges kiválasztani, hogy Residental vagy Non-Residental (Lakóhely vagy nem Lakóhely) helyszínen használjuk-e a kaputelefon rendszer. Az iVMS 4200 menedzsment szoftver Access Control (Beléptető) moduljának Person and Card (Személyek és kártyák) menüpontjánál hozzuk létre a lakócsoporto(ka)t és a lakó(ka)t.

| Add Person ×                                                                                                    |                                                                                                    |  |  |  |
|----------------------------------------------------------------------------------------------------|----------------------------------------------------------------------------------------------------|--|--|--|
| Person No.: 1                                                                                                    | *                                                                                                    |  |  |  |
| Per<br>Ge<br>Card Type: Normal<br>Ph Card Passw<br>Da Effective Pen From 2<br>Pia<br>Card Reader Card<br>Man<br>Gard Reader Card<br>Index Card | Add Card  Card Card Card Card Entremediate Control of the control of the control |  |  |  |
|                                                                                                    | OK Cancel                                                                                                    |  |  |  |

A személy szerkesztésekor a Card (Kártya) menüpontnál nyomjuk meg az +Add gombot. Az Card Reader Access Control legördülő menüjében válaszuk ki a kívánt kültéri egységet, majd a Read (Olvasás) gomb lenyomása után olvastassuk le a kártyát a kültéri egységgel.

|                 |                                        | Add Person                                                   |                   | ×    |
|-----------------|----------------------------------------|--------------------------------------------------------------|-------------------|------|
| Per             | rson No.: 1                            | *                                                            |                   |      |
| Pe              |                                        | Add Card                                                     | ×                 |      |
| Ge<br>Phi<br>Da | Card Type:<br>Card Pass<br>Effective P | Normal Card<br>From 2017-05-11 📅 To 2027-05-11               | ~                 |      |
| Pla<br>Em       | Card Read                              | Acces Kültéri 1     Card E Set Card Enrollment St     Manual | Stop Rea<br>Enter | hoto |
|                 | Index                                  | Card No. Card Type                                           | Card Effectiv     |      |
| In              | 1                                      | 2205844627 Normal Card 2                                     | 2017-05-11 (      | riod |
|                 | +                                      |                                                              |                   |      |
|                 |                                        | ОК                                                           | Cancel            |      |
|                 |                                        |                                                              |                   |      |
|                 |                                        | OF                                                           | Can               | cel  |

A Permission (Engedély) menüben adjuk hozzá a kívánt személyeket azokhoz a kültéri egységekhez, amelyhez kötött ajtók nyitására engedélyt szeretnénk nekik adni.

| Add Permission ×            |                     |   |                                      |                             |  |  |  |  |
|-----------------------------|---------------------|---|--------------------------------------|-----------------------------|--|--|--|--|
| Permission Name:            | Engedély            |   |                                      |                             |  |  |  |  |
| Template:                   | Whole Week Template |   | ~                                    | Add Template                |  |  |  |  |
| Person                      |                     |   |                                      | Selected Person             |  |  |  |  |
| Search                      |                     | 9 |                                      | Search P                    |  |  |  |  |
| 😑 🗹 衛 Lakók                 |                     |   |                                      | Person Name Organization    |  |  |  |  |
| 🗹 🚨 Lakó1                   |                     |   |                                      | Lakó1 Lakók                 |  |  |  |  |
|                             |                     |   | >                                    |                             |  |  |  |  |
|                             |                     |   | <                                    |                             |  |  |  |  |
|                             |                     |   |                                      |                             |  |  |  |  |
|                             |                     |   |                                      |                             |  |  |  |  |
| Access Control Point/Device |                     |   | Selected Access Control Point/Device |                             |  |  |  |  |
| Search                      |                     | 9 |                                      | Search P                    |  |  |  |  |
| 🚽 💀 Kültéri 1               |                     |   |                                      | Access Control   Door Group |  |  |  |  |
| 🕑 📾 Kültéri 2               |                     |   |                                      | 📾 Kültéri 1                 |  |  |  |  |
|                             |                     |   | >                                    | 📾 Kültéri 2                 |  |  |  |  |
|                             |                     |   | <                                    |                             |  |  |  |  |
|                             |                     |   |                                      |                             |  |  |  |  |
|                             |                     |   |                                      |                             |  |  |  |  |
|                             |                     |   |                                      | OK Cancel                   |  |  |  |  |

Az engedélyeket az Apply to Device (Eszközökre alkalmazás) gombbal tölthetjük fel a kültéri egységre.

| + Ad  | d 🛛 🗹 Mod                      | ify × Delete  | Apply to | Device                  |                     |                |             |
|-------|--------------------------------|---------------|----------|-------------------------|---------------------|----------------|-------------|
| Permi | ssion Name                     | Template      | Person   |                         | Door                | Details        | Status      |
| Engeo | dély                           | Whole Week Te | Lakó1    |                         | Kültéri 1,Kültéri 2 | <u>Details</u> | Not Applied |
|       |                                |               | Applicat | tion Re                 | sult                |                | ×           |
|       | Applying Permission Settings P |               |          | rogress: Applied (100%) |                     |                |             |
|       |                                |               |          |                         |                     |                | 100%        |
|       | Filter                         |               |          |                         |                     |                |             |
|       | Permission                     | ı             | Progress | Result                  | t                   |                |             |
|       | Engedély                       |               | 100%     | Applie                  | ed                  |                |             |
|       |                                |               |          |                         |                     |                |             |
|       |                                |               |          |                         |                     |                |             |
|       |                                |               |          |                         |                     |                |             |
|       |                                |               |          |                         |                     |                |             |
|       |                                |               |          |                         |                     |                |             |
|       |                                |               |          |                         |                     |                |             |
|       |                                |               |          |                         |                     |                |             |
|       |                                |               |          |                         |                     |                |             |
|       |                                |               |          |                         |                     |                |             |
|       |                                |               |          |                         |                     |                | Close       |
|       |                                |               |          |                         |                     |                |             |

# A kaputelefon beállítása a Hik-Connect programban:

Először szükség van a beltéri egységet felvenni a Hik-Connect felhőszolgáltatásba. Lépjen be egy web böngészőből a Hik-Connect fiókjába. A Device Management kiválasztása után nyomja meg az Add gombot. Adja meg a beltéri egység sorozatszámát, majd az alapértelmezett ABDCDEF jelszót. Ha az beltéri egység internetbeállításai megfelelőek, akkor az eszköz állapota online lesz.

A mobil eszközre telepítse a Hik-Connect alkalmazást (Apple Store vagy Google Play). Indítsa el a programot, majd a képernyő alján nyomja meg a Hik-Connect gombot. Frissítse az eszközöket (a képernyőt lefelé húzva). Válassza ki a kaputelefont és ellenőrizze, hogy a kültéri egység képe megjelenik-e.

Ellenőrizze a beltéri egység Intercom/Time Parameters menüben a Call Forwarding Time (Hivásátirányítási idő) paraméterét, mivel előfordulhat, hogy 255 másodpercre van állítva. Állítsa be a kívánt értéket, pl. 0 másodperc.

| Remote Configuration ×                                                                                                    |                                                                                                    |  |  |  |  |  |
|----------------------------------------------------------------------------------------------------|----------------------------------------------------------------------------------------------------|--|--|--|--|--|
| O System     Device Information     General     Time @ Device Information     General     Time @ Time     System Maintenance     User     System Maintenance     User     System Maintenance     Device Typ     Max. Ring Durat Max. Live View Durat     Call Forwarding Tim     Device Typ     Max. Ring Durat Max. Live View Durat     Call Forwarding Tim     Device Typ     Max. Ring Durat Max. Live View Durat     Call Forwarding Tim     Device Typ     Max. Ring Durat Max. Live View Durat     Call Forwarding Tim     Device Typ     Max. Ring Durat     System Maintenance     View Durat     Call Forwarding Tim     View Durat     System Maintenance     View Durat     System Maintenance     View Durat     System Maintenance     View Durat     Call Forwarding Tim     View Durat     System Maintenance     View Durat     Call Forwarding Tim | emote Configuration     *       Time Parameters       e:     Index Station       on:     30       s       c::     0       s       c::     0       s       save |  |  |  |  |  |
|                                                                                                    |                                                                                                    |  |  |  |  |  |

A kaputelefon hívó gombját megnyomva a telefonon a kaputelefon hívása megjelenik.